## Упатство за користење на InOne.mk услугите

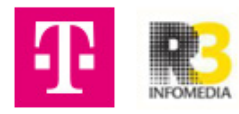

## Упатство за Ecommerce на InOne

кликни на **Tools во** горното мени: 🏷 Inene.mk Settings + N Welcome back nikolina Last 30 days Tasks Agenda € Booked tim + Add a new task  $\oplus$ Campaign me Site views 0% 0 0 0 Today (1) 0 Пример таск 2 My site сору-Дент арт Update your site content to keep it fresh and relevant. 0 Unique visitors 00 m 00 s Avg. session duration Welcome aboard! Here we'll provide t

Откако ќе се најавиш,

1

**2** Кликни на **Ecommerce.** По дифолт е креирана една категорија со **3** производи.

| ••• INONE. m k                   |                          |                                |              |              |        |                                               |              |           |         | NikolinaTest<br>nikolina |  |
|----------------------------------|--------------------------|--------------------------------|--------------|--------------|--------|-----------------------------------------------|--------------|-----------|---------|--------------------------|--|
| 🕒 Dashboard                      |                          |                                |              |              |        |                                               |              |           |         |                          |  |
| 😤 Customers                      | Categories & products /v | liewing Ca                     | tegory "Cate | egory 1"     |        |                                               |              |           |         |                          |  |
| Bookings & 3<br>Services         | Show All Products (3)    | Q + New product Clear Category |              |              |        |                                               |              |           |         |                          |  |
| 😵 Call me back                   | 🗆 🦠 Category 1 (3)       |                                |              | Name         | Price  | Showcase                                      | Order        | Status    | Actions |                          |  |
| Sales                            |                          | 1.                             | ŵ            | Product name | 29.90€ | #1 = #2 = #3     #4 = #5 = #6     #7 = #8     | ⊕ <b>†</b> ∔ | Visible • | > □ × × |                          |  |
| Categories & products            |                          | 2.                             | ٥            | Product name | 29.90€ | ✓ #1 = #2 = #3<br>#4 = #5 = #6<br>#7 = #8     | <b>⊕</b> †∔  | Visible • | ~ □ × × |                          |  |
| Inventory<br>Flag product        |                          | 3.                             | æ            | Product name | 29.90€ | ✓ #1 = #2 = #3<br>= #4 = #5 = #6<br>= #7 = #8 | <b>⊕†∔</b>   | Visible • | ~ □ × × |                          |  |
| Import & export<br>Configuration |                          |                                |              |              |        |                                               |              |           |         |                          |  |
| 📽 Social posting                 |                          |                                |              |              |        |                                               |              |           |         |                          |  |
| 🛃 Email campaign                 |                          |                                |              |              |        |                                               |              |           |         |                          |  |
| 😰 SMS campaign                   |                          |                                |              |              |        |                                               |              |           |         |                          |  |
| Promotions                       |                          |                                |              |              |        |                                               |              |           |         |                          |  |
|                                  |                          |                                |              |              |        |                                               | //           |           |         |                          |  |

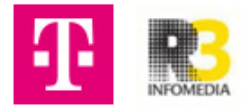

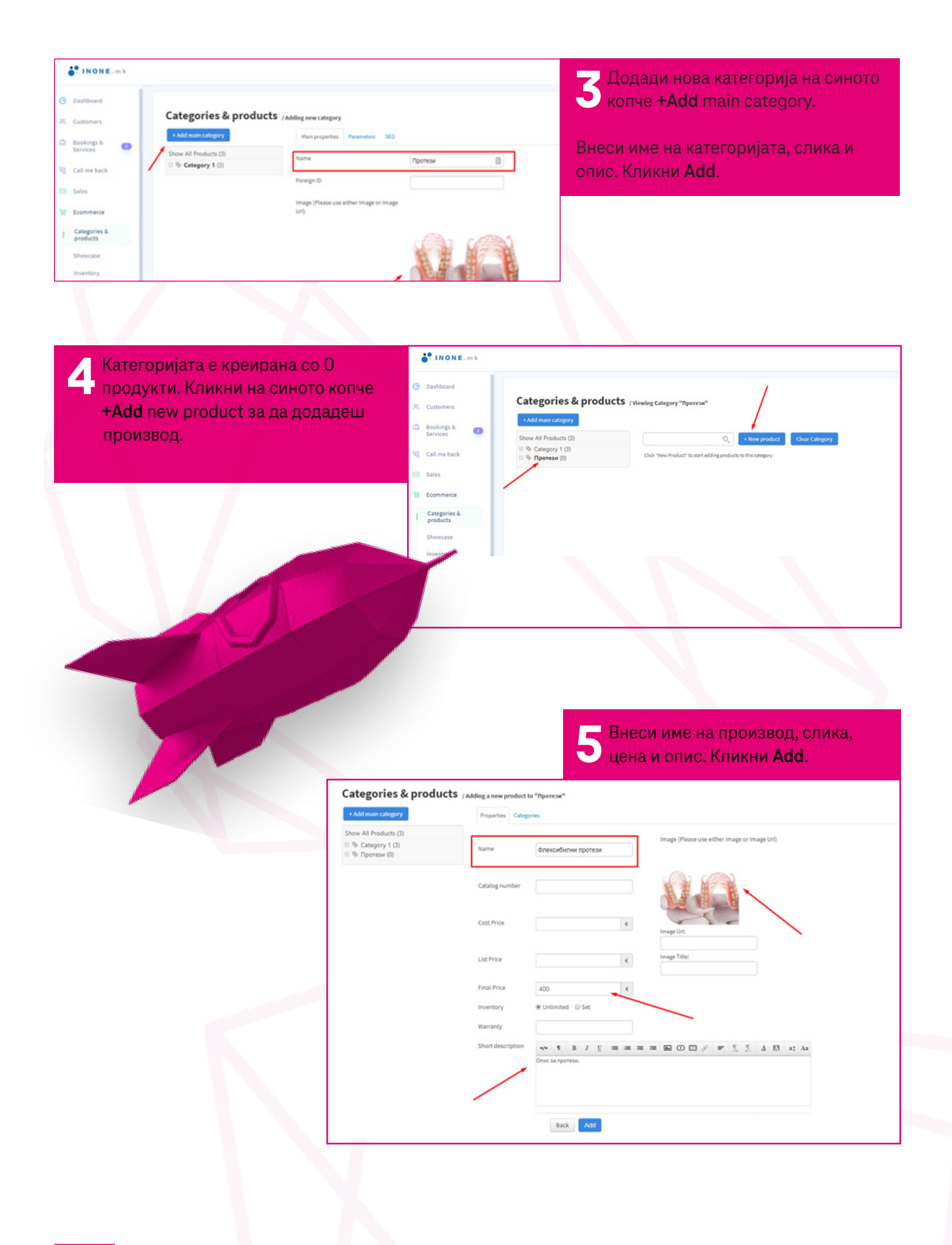

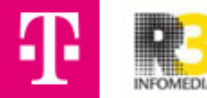

6 За да направиш промени на производот, копија или да го избришеш, кликни на иконите кај делот Actions.

| Categories & produc                                         | cts /Viewing Category "Report | 54°                 |                |                                               |         |         |                     |          |          |
|-------------------------------------------------------------|-------------------------------|---------------------|----------------|-----------------------------------------------|---------|---------|---------------------|----------|----------|
| Show All Products (4)                                       |                               | Q_ + Now product    | Clear Calegory |                                               |         |         |                     |          | III=     |
| <ul> <li>% Category 1 (0)</li> <li>% Протези (1)</li> </ul> |                               | Name                | Price          | Showcase                                      | Order   | Status  |                     | Actions  |          |
|                                                             | 8.9                           | Флансибилии протези | 4006           | 0 F1 0 F2 0 F3<br>0 H4 0 F5 0 H6<br>0 F7 0 H8 | <b></b> | Visible | Egenerati recording | Harpster | Hafpener |

7 Во полето за пишување можеш да пратиш порака до клиентот и истата ќе пристигне на мејл кај клиентот.

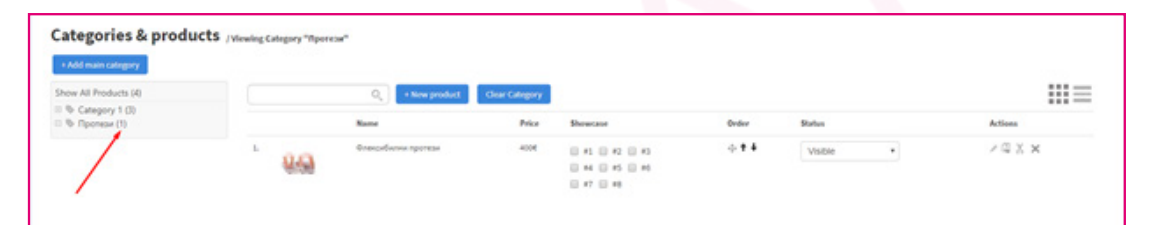

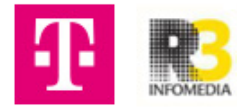